## Import von Zertifikaten

## Allgemein

Speichern Sie die für den Datenaustausch benötigte Datei mit den Zertifikaten in einem Verzeichnis Ihrer Wahl (in unserem Beispiel C:\TEMP\Zertifikate) und entpacken diese.

Importieren Sie die Dateien in folgender Reihenfolge:

- Tcclass2-2011.cer (Root CA des TC TrustCenter)
- Pr\_TC\_Class\_2\_L1\_CA\_VII.cer (Sub CA des TC TrustCenter)
- <beispielDatei>.cer

## Import in Windows XP

Die folgenden Anweisungen beziehen sich auf Windows XP mit Internet Explorer 6.0. Die beschriebenen Funktionen können unter neueren Betriebssystem/Browser Varianten abweichen.

Öffnen Sie den Internet Explorer

Öffnen Sie nun Extras/Internetoptionen, wählen Sie die Registerkarte Inhalte

und wählen Sie hier die Schaltfläche Zertifikate aus.

| inschart   | en von In                                                                                                    | ternet                       |                                 |                           | 3              |
|------------|----------------------------------------------------------------------------------------------------|------------------------------|---------------------------------|---------------------------|----------------|
| Verb       | bindungen                                                                                                    |                              | Programme                       | 1                         | Erweitert      |
| Allgem     | ein 📔                                                                                                    | Sicherheit                   | Dat                             | enschutz                  | Inhalte        |
| - Inhaltsr | atgeber<br>Filter helfe<br>diesem Co                                                                                    | n Ihnen bei o<br>mputer ange | der Kontrolle o<br>zeigt werden | ler Internetin<br>können. | halte, die auf |
|            |                                                                                                    |                              | Aktiviere                       | n Eir                     | nstellungen    |
| Zertifika  | ate                                                                                                    |                              |                                 |                           |                |
|            | Verwenden Sie Zertifikate, um sich selbst, Zertifizierungs-<br>agenturen und Herausgeber zuverlässig zu identifizieren. |                              |                                 | zierungs-<br>ifizieren.   |                |
|            | SSL-Sta                                                                                                    | tus löschen                  | Zertifikat                      | e He                      | erausgeber     |
| Persön     | liche Inform                                                                                                    | ationen                      |                                 |                           |                |
| ¢          | Mit AutoVervollständigen werden<br>Ihre Eingaben gespeichert und<br>Übereinstimmungen vorgeschlagen.                    |                              | AutoVervo                       | ullständigen              |                |
|            |                                                                                                    |                              |                                 |                           |                |

| Zertifikate                                             |                          |                   |                   | <u>?</u> × |
|---------------------------------------------------------|--------------------------|-------------------|-------------------|------------|
| Beabsichtigter Zweck:                                   | >                        |                   |                   | -          |
| Eigene Zertifikate Andere I                             | Personen 🛛 Zwischenzerti | fizierungsstellen | Vertrauenswürdige | ••         |
| Ausgestellt für                                         | Ausgestellt von          | Gültig bis        | Angezeigter Name  |            |
| Importieren Exportieren.<br>Beabsichtigte Zwecke des Ze | Entfernen                |                   | Erweite           | ert        |
|                                                         |                          |                   | Anzeige           | ßen        |

In dem nun folgenden Dialog wählen Sie bitte die Schaltfläche importieren

Führen Sie bitte den Assistenten zum Import von Zertifikaten aus, wie im folgenden Besipiel angegeben.

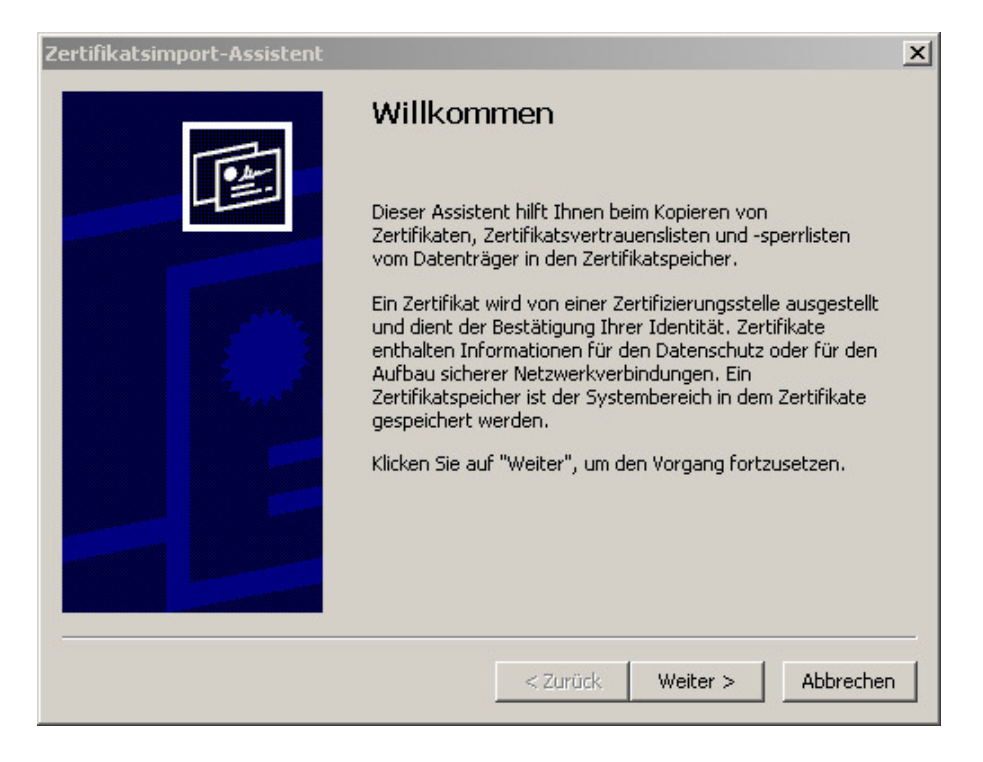

| ertifikatsimport-Assistent<br>Importdateiname                                                      |                                                           |                |
|----------------------------------------------------------------------------------------------------|-----------------------------------------------------------|----------------|
| Geben Sie die zu importierende Datei a                                                             | an.                                                       |                |
| Dateiname:                                                                                         |                                                           |                |
| C:\Temp\Zertifikate\ <beispieldatei></beispieldatei>                                               | .cer                                                      | Durchsuchen    |
| Hinweis: Es können mehrere Zertifikat<br>gespeichert werden:<br>Privater Informationsaustausch - P | e in einer einzigen Datei in folge<br>KCS #12 (.PFX,.P12) | enden Formaten |
| Syntaxstandard kryptografischer N                                                                  | Meldungen - "PKCS #7"-Zertifika                           | te (.P7B)      |
| Microsoft Serieller Zertifikatspeiche                                                              | er (.SST)                                                 |                |
|                                                                                                    |                                                           |                |
|                                                                                                    |                                                           |                |
|                                                                                                    |                                                           |                |
|                                                                                                    | < Zurück Weiter                                           | > Abbrechen    |

| Zertifikatsimport-Assistent                                                                                                    |                                                         | ×               |
|----------------------------------------------------------------------------------------------------|---------------------------------------------------------|-----------------|
| Zertifikatspeicher                                                                                                    |                                                         |                 |
| Zertifikatspeicher sind Sy                                                                                                    | stembereiche, in denen Zertifikate gespeich             | ert             |
| Windows kann automatise<br>Pfad für die Zertifikate ar                                                                                                    | ch einen Zertifikatspeicher auswählen oder 9<br>Igeben. | ie können einen |
| C Zertifikatspeicher and A Zertifikatspeicher and A Zertifikatspeich | automatisch auswählen (auf dem Zertifikatt)             | /p basierend)   |
| 🔘 Alle Zertifikate in f                                                                                                    | olgendem Speicher speichern                             |                 |
| Zertifikatspeicher:                                                                                                    |                                                         |                 |
| Eigene Zertifikate                                                                                                    |                                                         | Durchsuchen     |
|                                                                                                    |                                                         |                 |
|                                                                                                    |                                                         |                 |
|                                                                                                    |                                                         |                 |
|                                                                                                    |                                                         |                 |
|                                                                                                    |                                                         |                 |
|                                                                                                    | < Zurück Weiter                                         | / > Abbrechen   |

| Zertifik   | atsimport-Assistent                                                                                                    | ×                    |                                             |
|------------|----------------------------------------------------------------------------------------------------|----------------------|---------------------------------------------|
|            | Fertigstellen des Assistenten                                                                                                    |                      |                                             |
|            | Der Zertifikatsimport-Assistent für die wurde erfolgreich abgeschlossen.                                                                                                    |                      |                                             |
|            | Sie haben folgende Einstellungen ausgewählt:                                                                                                    |                      |                                             |
|            | Gewählter Zertifikatspeicher Auswahl wird vom Assisten<br>Inhalt Zertifikat<br>Dateiname C:\netznutzung-flexstrom                                                                                                    |                      |                                             |
|            |                                                                                                    |                      |                                             |
|            | < Zurück Fertig stellen Abbrecher                                                                                                    |                      |                                             |
|            |                                                                                                    |                      |                                             |
| Sicherheil | tswarnung                                                                                                    |                      | ×                                           |
|            | Sie sind im Begriff, ein Zertifikat von einer Zertifizierungsstelle zu installieren, die sich wie folgt darstellt:                                                                                                    |                      |                                             |
|            | TC TrustCenter Class 2 CA                                                                                                    |                      |                                             |
|            | Es wird nicht bestätigt, dass das Zertifikat wirklich von "TC TrustCenter Class 2 CA" stammt. Wenden Sie sich an "TC 1<br>Herkunft zu bestätigen.Die folgende Zahl hilft Ihnen bei diesem Prozess weiter:                                                           | rustCer              | iter Class 2 CA", um die                    |
|            | Fingerabdruck (sha1): 838E30F7 7FDD14AA 385ED145 009C0E22 36494FAA                                                                                                    |                      |                                             |
|            | Warnung:<br>Wenn Sie dieses Stammzertifikat installieren, wird automatisch allen von dieser Zertifizierungsstelle ausgestellten Zerti<br>von Zertifikaten mit unbestätigtem Fingerabdruck stellt ein Sicherheitsrisiko dar.Falls Sie auf "Ja" klicken, nehmen Sie d | fikaten<br>lieses Ri | vertraut. Das Installieren<br>siko in Kauf. |
|            | Möchten Sie dieses Zertifikat installieren?                                                                                                    |                      |                                             |
|            | <u>j</u> a <u>Nein</u>                                                                                                    |                      |                                             |

Diese letzte Meldung kommt unter Umständen nicht, wenn die entsprechende Root CA bereits mit Ihrem Betriebssystem ausgeliefert wurde.

Nachdem Sie alle drei Zertifikate importiert haben, sollten Sie unter Extras/Internetoptionen/Inhalte/Zertifikate nun das Zertifikat der zum Datenaustausch notwendigen Mailadresse finden. Das Zertifikat wird in unserem Beispiel als <BEISPIEL TEAM Certificate> angezeigt.

| absishtigter Zweck                                                                                                    |                        |               |
|----------------------------------------------------------------------------------------------------|------------------------|---------------|
|                                                                                                    | 1                      |               |
| igene Zertifikate Andere Personen Zwischenzertifizierur                                                                            | ngsstellen   Vertrauer | nswürdige : 💻 |
| Ausgestellt für Ausgestellt von                                                                                                    | Gültig bis             | Angezeigte    |
| BEISPIEL TEAM Certificate>                                                                                                    |                        |               |
|                                                                                                    |                        |               |
|                                                                                                    |                        |               |
|                                                                                                    |                        |               |
|                                                                                                    |                        |               |
|                                                                                                    |                        |               |
|                                                                                                    |                        | -             |
| <b>٠</b> [                                                                                                    |                        |               |
|                                                                                                    |                        |               |
| Iportieren   Exportieren   Entfernen                                                                                               |                        | Erweitert.    |
|                                                                                                    |                        | Erweitert.    |
|                                                                                                    |                        | Erweitert.    |
| portieren Exportieren Entfernen eabsichtigte Zwecke des Zertifikats lientauthentifizierung, Sichere E-Mail, IP-Sicherheitsbenutz   | er                     | Erweitert.    |
| Iportieren Exportieren Entfernen ieabsichtigte Zwecke des Zertifikats Jientauthentifizierung, Sichere E-Mail, IP-Sicherheitsbenutz | er                     | Erweitert.    |

Mit dem Import ist die gesamte Vertrauenskette abgebildet und in allen Programmen verfügbar, die auf den Zertifikatsspeicher des Betriebssystems zugreifen.

Die Vollständigkeit der Vertrauenskette können Sie durch Verwendung der Schaltfläche Anzeigen überprüfen.

| ertifikat                             | ?                   |
|---------------------------------------|---------------------|
| Allgemein Details Zertifizierungspfad |                     |
| ⊂ Zertifizierungsofad                 | (                   |
| TC TrustCenter Class 2 CA             |                     |
|                                       | Zertifikat anzeigen |
|                                       |                     |
| Zertifizierungsstatus:                |                     |
| Dieses Zertifikat ist gültig.         |                     |
|                                       | ОК                  |

Bei technischen Fragen zum verschlüsselten Datenaustausch über Mail wenden Sie sich bitte an den unten angegebenen Kontakt.

## Kontakt:

Mail : <u>Benutzerservice@lsw.de</u>

**Telefon** : +49 5361 189 - 570